## 月次元帳

月次元帳では、請求先(支払先)ごとの売上、入金額を月次で集計します。 確認したり、プリンタやエクセルに出力したりできます。

※主な操作方法は「帳票出力・基本操作」を参照してください。

- 1)指示画面内容 補足 指示画面の項目で、画面の表記内容だけではわかりにくい項目を以下に説明します。
  ① 帳票種類
  - |咳気性類 | 請求先別の 売掛月次元帳 | 支払先別の 買掛月次元帳 の計4種類から選択します。
  - ② 期間 集計する期間を選択します。対象となるのは伝票日付です。 システム日付の当月の1日~期末が初期表示されます。
- 2) 詳細設定画面内容 補足
  - ③ 請求先(支払先)の担当者、請求先(支払先)の地区、請求先区分、など 請求先(支払先)に設定されている値が抽出の対象となります。 伝票の値ではないので注意してください。
  - ④ 請求時一括税出力法

税処理区分が請求時の得意先の消費税の出力方法を変更できます。 一括税を選択した場合は締切処理で作成した消費税伝票の消費税を表示します。 調整税を選択した場合は明細行ごとの消費税を表示します。 また、請求時一括時の税計算の際に発生する端数税伝票も集計されます。

・調整税を選択すると明細行ごとの消費税を集計するので締切前でも消費税額を確認することが できます。

- ・調整税を選択すると各明細行の売上金額の上段=明細毎税、下段=明細毎税抜金額が 出力されます。
- ・消費税は締切処理で調整されるため、締切前に表示される消費税は確定金額ではありません。
- ⑤ 除外項目

指定した期間内で売上、入金が発生していないを出力するか選択します。

⑥ 自社出力

得意先マスタの得意先種別で「自社」と設定されている得意先も出力するか選択できます。

## 3) 表示項目説明

| 月次元帳                                                                                  |          |    |
|---------------------------------------------------------------------------------------|----------|----|
|                                                                                       |          |    |
| 出力条件<br>帳票種類 請求先売掛月次元帳<br>期間 2015/08/01 ▼ ~ 2016/08/31 ▼<br>請求先 ▼ ~ ▼                 |          |    |
|                                                                                       | 11 D D B |    |
| - 請求元二~ 「請水元号合 万度 判罰 → 元上額 マゴ人主領 元郎次司 (1)2 川心領 → 市月<br>00001 心くろう販売株 前特 4 4.335.600 - | 机合合剂     | A. |
| 2015/09 2015/09/01~2015/09/30 644,382 0 4,979,982 0                                   | 644,382  |    |
| 2015/10 2015/10/01~2015/10/31 538,682 10,000 5,508,664 0                              | 538,682  |    |
| 2015/11 2015/11/30 0 0 5,508,664 0                                                    | 0        |    |
| 2015/12 2015/12/01~2015/12/31 0 0 5,508,664 0                                         | 0        |    |
| 2016/01 2016/01/01~2016/01/31 0 0 5,508,664 0                                         | 0        |    |
| 2016/02 2016/02/01~2016/02/29 43,200 0 5,551,864 0                                    | 43,200   |    |
| 2016/03 2016/03/01~2016/03/31 0 0 5,551,864 0                                         | 0        |    |
| 2016/04 2016/04/01~2016/04/30 0 0 5,551,864 0                                         | 0        |    |
| 2016/05 2016/05/01~2016/05/31 0 0 5,551,864 0                                         | 0        |    |
| 2016/06 2016/06/01~2016/06/30 20,000 0 5,571,864 0                                    | 20,000   |    |
| 2016/07 2016/07/01~2016/07/31 64,800,033,480 0 64,805,605,344 60,000,030,000 4,800,   | ,003,480 |    |
| 2016/08 2016/08/01~2016/08/31 30,000 64,800,032,400 5,602,944 0                       | 30,000   |    |
| 合計     64,801,309,744     64,800,042,400     5,602,944     60,000,030,000     4,801,  | ,279,744 |    |
| 0001-02     ふくろう商事     東京     前残     0                                                |          |    |
| 2015/09 2015/09/01~2015/09/30 43,200 0 43,200 0                                       | 43,200   |    |
| 2015/10 2015/10/01~2015/10/31 0 0 43,200 0                                            | 0        |    |
| 2015/11 2015/11/01~2015/11/30 0 0 43,200 0                                            | 0        |    |
| 2015/12 2015/12/01~2015/12/31 4,320 45,000 2,520 0                                    | 4,320    |    |
| 2016/01 2016/01/01~2016/01/31 0 0 2,520 0                                             | 0        |    |
| * ふくろう計 * 64,804,756,600 64,805,675,762 15,247,226 60,000,030,000 4,804,              | ,726,600 | -  |
|                                                                                       | •        |    |
|                                                                                       |          |    |
|                                                                                       |          |    |

①月度・・・月次締切日より年月を表示します。

(末日決算の場合は1日~末日、20日決算の場合は前月21日~当月20日) ②期間・・・月度に対応する日付を表示します。

③売上額、入金額・・・その月度の税込集計額を表示します。

④売掛残高・・・その月度終了時点での売掛残高を表示します。

⑤消込額、未消込額・・・その月度の売上伝票の、消込額および未消込額を表示します。